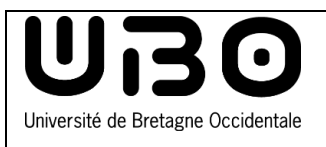

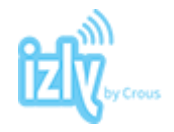

La **carte multi-services UBO** permet de s'identifier comme membre de la communauté de l'UBO, de bénéficier des services des bibliothèques, mais aussi de régler vos dépenses de restauration, de reprographie et d'accéder aux garages à vélos.

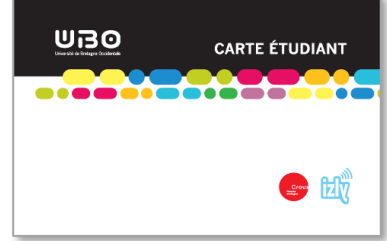

Équipée de la solution **Izly**, sécurisée et 100% connectée, la carte multi-services UBO intègre le paiement sans contact et se recharge en ligne.

## J'ai ma carte, mais je n'ai pas reçu ou je ne retrouve pas le mail d'Izly pour l'activer

Si vous n'avez pas reçu le mail d'activation de votre compte IZLY, veuillez vérifier dans :

- votre boîte mail renseignée lors de la procédure CVEC sur le site <u>https://www.messervices.etudiant.gouv.fr/</u> (adresse mail personnelle par exemple)
- ou votre boîte mail institutionnel/universitaire vous ayant été attribuée le cas échéant,
- également dans le dossier SPAM de celles-ci.

Vous pouvez également consulter la FAQ pour une aide générique : <u>https://help.izly.fr</u>.

## Activer son compte Izly

 A partir du mail : Votre Crous vous informe – Activation de votre compte IZLY, cliquez dans le corps du message sur le lien Activer votre compte

| <b>≿ ★ 0 ∞ ⊎</b> Sujet                                                                           | Correspondants                                                                                                    |                          | Date                  |               |             |
|--------------------------------------------------------------------------------------------------|----------------------------------------------------------------------------------------------------|--------------------------|-----------------------|---------------|-------------|
| 🕸 🔹 👌 Votre Crous vous informe - Activation de votre compte Izly                                 | nepasrepondre@izly.fr <nepasrepondre@< th=""><th>Pizly.fr&gt;</th><th>08/10</th><th>/2020 à 23:30</th><th></th></nepasrepondre@<>                                                                                                    | Pizly.fr>                | 08/10                 | /2020 à 23:30 |             |
| ☆ <b>0</b> * ð                                                                                   |                                                                                                    |                          |                       |               |             |
| D∈ nepasrepondre@izly.fr <nepasrepondre@izly.fr> ✿</nepasrepondre@izly.fr>                       | ት Répoi                                                                                                    | ndre 🤲 Répondre à tous 🛩 | → Transférer Archiver | ð Indésirable | B Supprimer |
| Sujet Votre Crous vous informe - Activation de votre compte Izly                                 |                                                                                                    |                          |                       |               | 08/10/2     |
| Pour 🖉                                                                                           |                                                                                                    |                          |                       |               |             |
| 🔞 Pour protéger votre vie privée, Thunderbird a bloqué l'affichage du contenu distant dans ce me | ssage.                                                                                                    |                          |                       |               | Option      |
|                                                                                                  | Bonjour<br>Ity est votre solution de palement pour la restauration universitaire des Crous<br>et our d'autres services disponibles sur les campus.<br>Pour pouvoir profiter de ces services dés la rentrée (ou dés maintenant), nous vous<br>invitons à activer votre compte et lélécharger l'application lzly sur votre smartphone.<br>Activez votre compte Izly dés maintenant<br>1. Cliquez sur le bouton ci-dessous<br>2. Puis entrez votre code secret temporaire : 9436558272 |                          |                       |               |             |

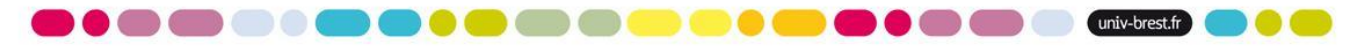

• Saisissez alors le code secret inscrit dans le mail du Crous et cliquez sur validez

| <b>E Crous</b>                                                                                                    |
|----------------------------------------------------------------------------------------------------|
| Bienvenue sur votre espace personnel izly !<br>Veuillez renseigner votre code secret inscrit sur votre email de première<br>connexion |
| Code secret 123456                                                                                                    |
| en / fr                                                                                                    |

- Dans la fenêtre suivante qui s'affiche sur le site **izly.fr**, complétez vos informations personnelles :
  - votre civilité, un mail secondaire ainsi que votre adresse personnelle
  - choisissez un mot de passe, ainsi qu'une question et une réponse secrète.

| ELY                                                            |                                                                            |
|----------------------------------------------------------------|----------------------------------------------------------------------------|
| 1 Informations personnelles                                    | Validation 3 Confirmation d'inscription                                    |
| Inscription<br>Pour finaliser votre inscription merci de compl | éter vos informations personnelles                                         |
| Pseudo :                                                       | Cet identifiant peut-être utilisé pour vous connecter à votre espace Izly. |
| Civilité *: OM. OMme, Mile                                     |                                                                            |

| E-mail fourni par l'institution:<br>E-mail secondaire : |               | Code société :<br>Code tarif :<br>Date de fin de droit CROUS : |                                     |   |
|---------------------------------------------------------|---------------|----------------------------------------------------------------|-------------------------------------|---|
| Numéro de mobile :                                      | France (+ 33) | Code secret * :                                                |                                     |   |
| Pays * :<br>Adresse * :                                 | France 🗸      | Question secrète * :                                           | Sélectionnez une question           | × |
| Code postal *:                                          |               | Réponse * :                                                    | Ou Creer une question personnalisee |   |
| Ville*:                                                 | 10. Inc.      |                                                                |                                     |   |

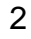

univ-brest.fr

• Cochez la case obligatoire d'acceptation des CGU et cliquez sur Valider

| J'accepte de recevoir les offres commerciales du Groupe BPCE / S-money, opérateurs du servic<br>J'accepte de recevoir les offres commerciales des partenaires de S-money | ce izly   |
|----------------------------------------------------------------------------------------------------|-----------|
| Je reconnais avoir reçu, pris connaissance et accepté sans réserve les <u>CGU du Service Iziy</u>                                                                        |           |
| * Champs obligatoires                                                                                                    | Valider   |
| Je refuse de m'enregistrer au service izly.                                                                                                    | . TORICLI |

• Vérifiez vos informations personnelles et cliquez sur Confirmer

| fely                                                                           |                                                                                |
|--------------------------------------------------------------------------------|--------------------------------------------------------------------------------|
| 1 Informations personnelles 2 Validation                                       |                                                                                |
| Inscription - récapitulatif<br>Veuillez vérifier vos informations personnelles |                                                                                |
| Pseudo :                                                                       | (i) Cet identifiant peut-être utilisé pour vous connecter à votre espace Izly. |
| Civilité : Mme, Mlle                                                           |                                                                                |
| Prénom :                                                                       |                                                                                |
| Nom :                                                                          |                                                                                |
| E-mail fourni par l'institution:                                               | Modifier Confirmer                                                             |

• Votre compte est créé. Cliquer sur **Continuez sur Izly** pour créditer votre compte.

| ÊLÎŶ                       |                       |                                                         |
|----------------------------|-----------------------|---------------------------------------------------------|
| 1 Informations personnelle | s <b>2</b> Validation | 3 Confirmation d'inscription                            |
| Confirmation d'in          | SCRIPTION             | te bancaire, recharger votre compte, payer en ligne etc |
|                            |                       | Continuer sur Izly                                      |

## En cas de problème ? Envoyez un mail à ru.kergoat@crous-rennes.fr

Il est aussi possible de signaler votre problème via <u>Formulaire aide izly</u> (cliquez sur ce lien ou saisissez l'adresse : <u>https://help.izly.fr/retour-etudiant/3e3db444-ba7c-11e8-907e-005056a61307</u>)

contributeurs :

| Nom                   | Date       | type modifications                                          | version |
|-----------------------|------------|-------------------------------------------------------------|---------|
| Solène Cousse (DSIUN) | 19/10/2020 | Première version                                            | 1.0     |
| Solène Cousse (DSIUN) | 20/09/2023 | Changement de procédure pour récupérer le mail d'activation | 1.1     |

univ-brest.fr